\_\_\_\_\_

Maya Tutorial for Skin Binding – short version (30.03.2010)

Load Model: Batman (Ready for Binding) batmanRigging.mb

## Skin Binding:

## \_\_\_\_\_

- \* 2 different Variations:
- Rigid Skin Bind (Assign Point to ONLY ONE joint)
- Smooth Skin Bind (Assign Point multiple joints)
- \* Edit: Quick Selection Sets -> Joints for Skin Binding
- NO Endjoints! Because of Better Performance
- OR: Select All By Type: Joints
- \* Then: Shift-Select the "skin" (i.e. Polygon-Model)
- \* Skin -> Bind Skin -> Smooth Bind -> Selected Joints, Closest Distance, Max Infl: 3

\* Ensure that all rig controls have set a KEY at frame 0 (for default pose after bind testing)

- \* -> Test the Binding, see Error in "Open Jaw"
- \* -> Transforms of the Skin are automatically locked (greyed out)

## Skin Weighting:

===========

- \* Hide "Bones"-Layer and Joints (in Show Manu)
- \* Key selected "Jaw Open" at frame 10 (jaw close) and frame 15 (jaw open)
- \* Select Skin: Skin->Edit Smooth Skin->Paint Skin Weights Tool->Option Box
- \* Colors: White (1), Black (0)
- \* Key "B" adjust Size of Brush

Vorgehen / Beispiel:

\_\_\_\_\_

- Head Root: Replace with 1

- Jaw Low (in Jaw Open Position): Replace with 1

- B5: Brustbereich selektieren mit Replace with 1

Wichtig:

Replace: nur mit "1"

Add: nur mit positiven Werten (z.B. 0.1) -> ist kein Problem, da Maya

grundsätzlich gleichmäßig(!) wegnimmt.

Smooth: kann verwendet werden

Gefährlich ist es, wenn man "negative Werte" abzieht, da man nicht weiß, wo Maya diese Werte hinzufügt!

Component Editor:

\_\_\_\_\_

\* Window -> General Editor -> Component Editor

\* Vertices selektieren und schauen wo sie überall gebunden sind (Smooth Skin)

\* Werte markieren und durch neue ersetzen (z.B. 0)

Other useful options:

\_\_\_\_\_

Mirror Skin Weights

\* Skin -> Edit Smooth Skin -> Mirror Skin Weights (Options Box)

- Mirror across: YZ

Prune Small Weights

\* Skin -> Edit Smooth Skin -> Prune Small Weights

Apply Weights to SubDiv

\* SubDiv Surface muss nun an dieser Stelle erzeugt werden! (Modify ->

Convert...)

\* SubDiv auf neuen Layer setzen

\* SubDiv in Hypergraph selektieren

und Shift-select Polygon-Skin

\* Create Deformers -> Wrap (Option Box): Influence Type: Points

→ NOW READY FOR ANIMATION ③